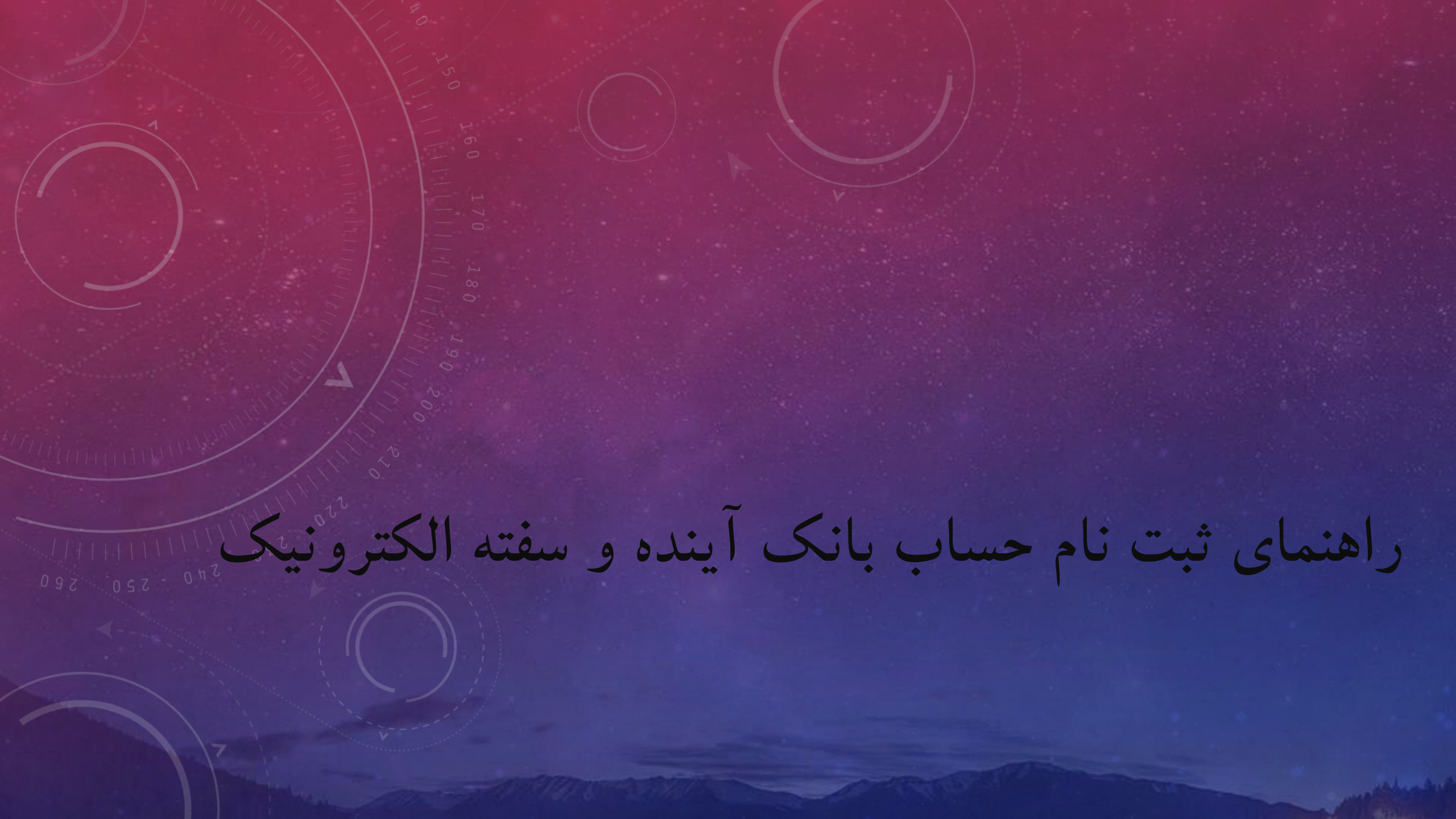

نصب نرم افزار کیلید یا آ بانک

این نرم افزار را می توانید از سایت بانک آینده و یا فروشگاه های نرم افزاری مثل بازار و مایکت دانلود بفرمایید.

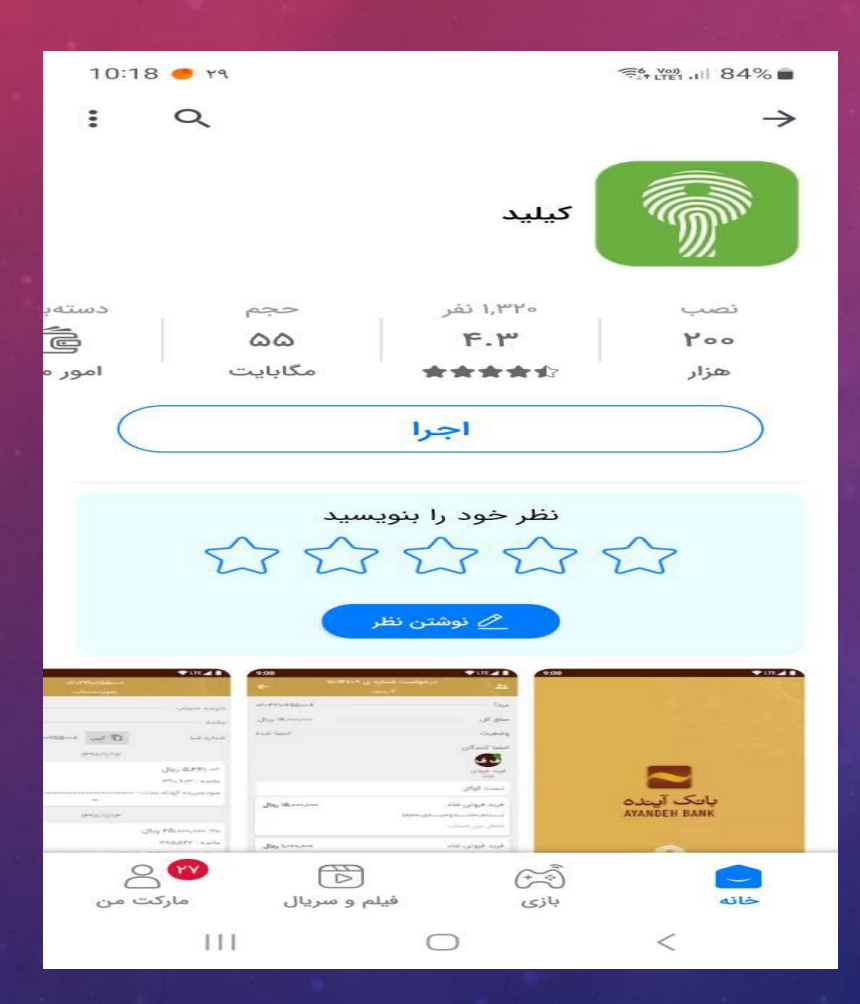

ورود به نرم افزار و شروع ثبت نام حساب

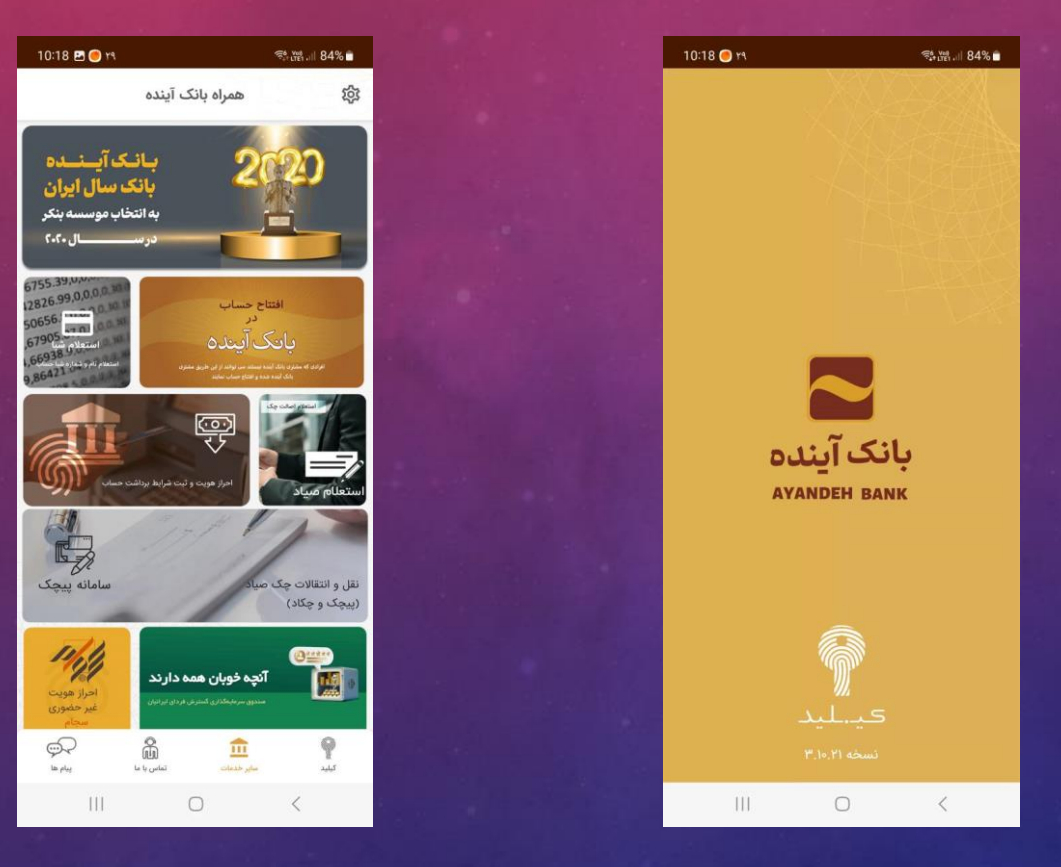

پس از ورود پنجره افتتاح حساب را انتخاب نماييد.

مراحل هفت گانه افتتاح حساب

|     | 10:18 🖪 🥑 📢                                                              | %titiii 84% 💼                                                                        |
|-----|--------------------------------------------------------------------------|--------------------------------------------------------------------------------------|
|     |                                                                          |                                                                                      |
|     |                                                                          | افتتاج حساب                                                                          |
| 5   | مراجعه حضوری به شعب<br>نده شوید و افتتاح حساب<br>انک آینده استفاده کنید. | از این طریق میتوانید بدون<br>بانک آینده، مشتری بانک آیا<br>نمایید و از خدمات مختلف ب |
|     |                                                                          | ابتدا مطمئن شوید:                                                                    |
|     | پڌير است.                                                                | استفاده از دوربین گوشی امکان                                                         |
|     | شد.                                                                      | • کارت ملی شما در دسترس میبا                                                         |
|     | امضا و خودکار آبی یا مشکی                                                | کاغذ سفید بدون خط برای ثبت<br>در اختیار دارد.                                        |
| 844 | تعلق به همان آدرس را مطلع                                                | آدرس کامل خود و کدپستی من<br>میباشید.                                                |
|     | a                                                                        | 🔲 قوانین افتتاح حساب در بانک آیند                                                    |
|     | لعه نمودهام و قبول دارم.                                                 | قوانین افتتاح حساب را مطا                                                            |

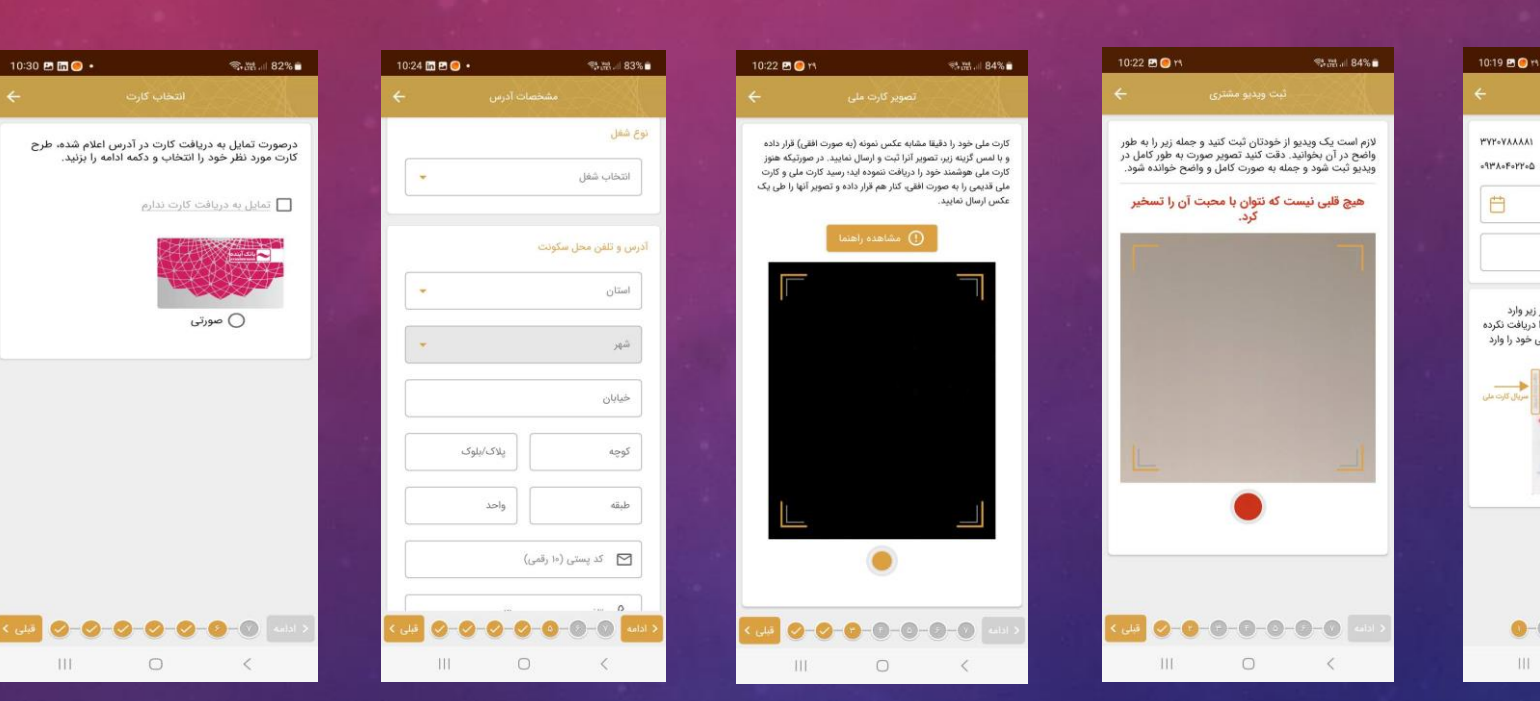

10:30 🗈 in 🦲 🔹

Ħ

Þ

2

موارد زیر را بر اساس اطلاعات مندرج در صفحه اول شناسنامه (شناسنامه قدیمی) یا صفحه دوم (شناسنامه جدید) تکمیل

🖘 🔠 .il 82% 💼

نماييد.

تاريخ صدور شناسنامه

استان محل صدور شناسنامه

شهر محل صدور شناسنامه

حوزه محل صدور شناسنامه

اگر کد معرف (کد دعوت به آینده) دارید وارد کنید

کد معرف (دعوت به آینده) - اختیاری

| استعلام از ثبت احوال                                                                                                    | (/) ←                                                        |
|----------------------------------------------------------------------------------------------------|--------------------------------------------------------------|
| کد ملی که ملی<br>شماره تلفن همراه ۵۰<br>تاریخ تولد                                                                                        | عه حضوری به شعب<br>شوید و افتتاح حساب<br>آینده استفاده کنید. |
| سربال پشت کارت ملی<br>سربال کارت ملی خود را مطابق راهنمای تصویر زید<br>نمایید. چنانچه مونو کارت ملی موضفت خود را در<br>نمایید.<br>نمایید. | ر است.<br>با و خودکار آبی یا مشکی<br>به همان آدرس را مطلع    |
|                                                                                                    | نمودهام و قبول دارم.                                         |

Stat. # 84%

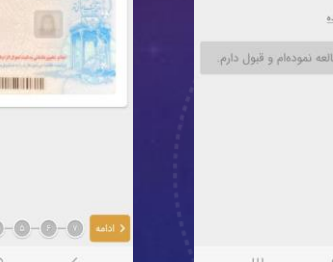

پس از افتتاح حساب

بعد از اتمام مراحل هفت گانه وضعیت شما در نرم افزار کیلید به شکل روبه رو تغییر می کند و پیامکی با محتوا پیامک اول را دریافت خواهید کرد. پیامک دوم و سوم پس از تایید افتتاح حساب شما است.

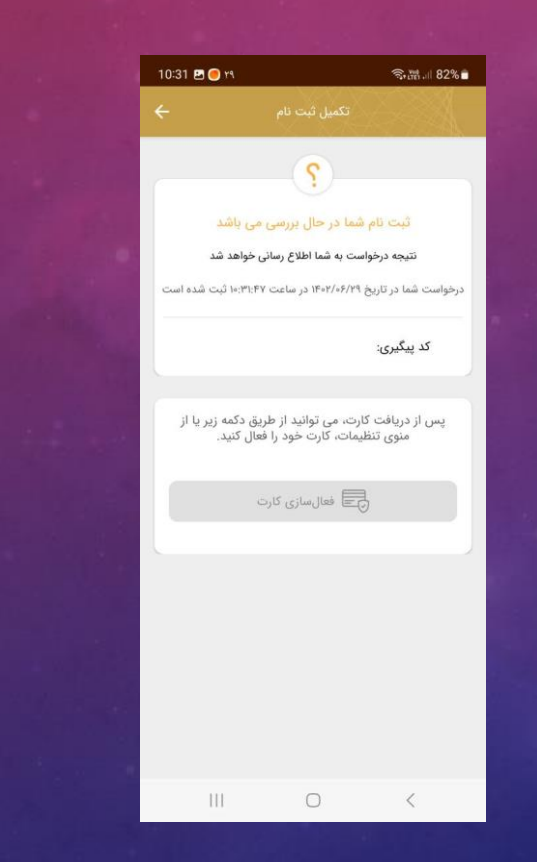

| 10:59 🥊 🥊 🐠                             |                                            | ≪st utet ,ill 81% ∎                                       |  |
|-----------------------------------------|--------------------------------------------|-----------------------------------------------------------|--|
| < 🔹 Ayandeh                             | 3ank                                       | I                                                         |  |
|                                         |                                            |                                                           |  |
| 1                                       | 0:58                                       |                                                           |  |
|                                         | 1                                          | بانک آیندہ                                                |  |
|                                         | رامی;                                      | مشتری گ                                                   |  |
| نجام شد. شماره مشتری<br>ت               | شما با موفقیت ا<br>اس                      | ثبت نام ،<br>شما                                          |  |
| بانک آینده را خوشآمد<br>شما عمل نماییم. | حترم ،<br>به خانواده بزرگ<br>شایسته اعتماد | بانک آینده<br>مشتری م<br>ورودتان<br>میگوییم.<br>امیدواریم |  |
|                                         | ليد بانک آينده                             | سامانه کی                                                 |  |
| جیتال شما فعال و برنامه<br>است          | امضای دی<br>ِن قابل استفاده                | از هم اکنو                                                |  |
| 1402/06/29 10:59                        |                                            |                                                           |  |
| 10:59                                   |                                            |                                                           |  |
| III                                     | 0                                          | <                                                         |  |

ثبت سفته الكترونيكي

ابتدا باید به سایت زیر بروید https://id.ba24.ir/#/auth و در سامانه کاربری ثبت نام بفرمایید. پس از گذشت ۲۴ ساعت جهت ورود به سامانه تلاش بفرمایید.

|                 | ه کاربری آینده    | ورود به سامان      |                     |  |
|-----------------|-------------------|--------------------|---------------------|--|
|                 |                   | ی خود را وارد کنید | کدملی یا نام کاربرو |  |
| ی یا نام کاربری | کد م              |                    | 8                   |  |
| +               |                   |                    | اطلاعات بیشتر       |  |
| كىلىد           | مرمد را ذرم اقتار | b portion ha       | 2010                |  |
|                 | ورود يا رام الرار | ب رسرعبور ي        |                     |  |

ثبت سفته الكترونيكي

پس از فعال شدن سامانه کاربری وارد شده و گزینه سفته و برات الکترونیک را وارد نمایید و سپس گزینه سفته را انتخاب کرده و در صفحه بعد گزینه درخواست سفته جدید را انتخاب نمایید.

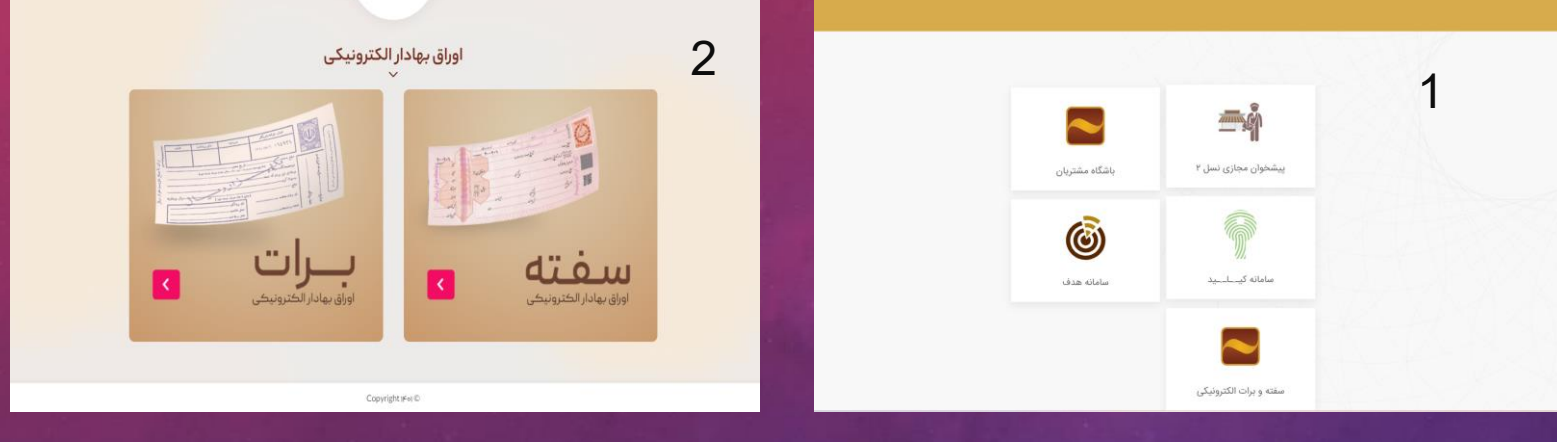

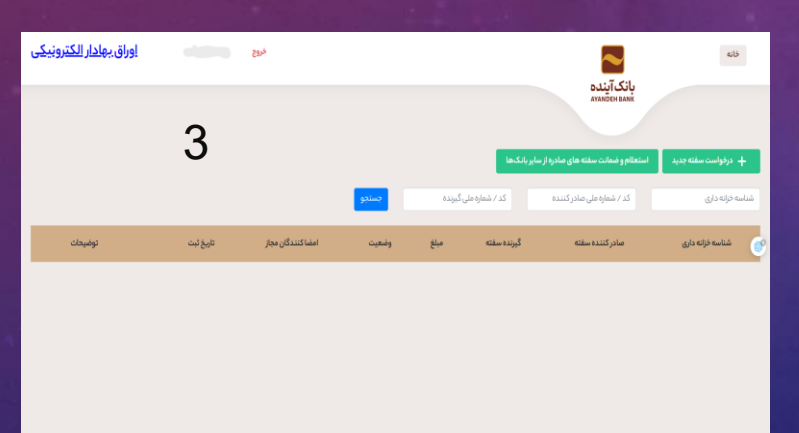

ثبت سفته الكترونيكي

## گیرنده سفته

نوع شخص گیرنده سفته

\* شماره همراه گیرنده سفته

\* شماره حساب گیرنده سفت<mark>ه</mark>

کد پستی گیرنده سفته

\* مبلغ تعهد (ريال )

\* توضيحات

لطفا طبق تصویر روبه رو اطلاعات گیرنده را تکمیل نمایید.

| حقيقى                           | * شماره / شناسه ملی گیرنده سفته |
|---------------------------------|---------------------------------|
| ыФэүүүмьо                       | * نام کامل گیرنده سفته          |
| గంందిదిశదింంంగం                 | * محل اقامت گیرنده سفته         |
|                                 | کد ثنا گیرنده سفته              |
|                                 | * تاریخ سر رسید                 |
| تکمیل این فیلد اجباری است.      |                                 |
| حداقل مبلغ ٥٥٥،٥٥٥ ريال ميباشد! |                                 |
| تأديه ديون                      | کد امنیتی                       |

|                          | ٥٥॥٢٣۵٨٧٧           |
|--------------------------|---------------------|
|                          | سامیار پهلوان ها    |
| ی خیابان سمنگان ، خیابار | میدان رسالت ، ابتدا |
|                          | عندالمطالبه 🗹       |

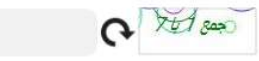